# System Test

#### **Software Verification - Team 2**

200611490 오준 200913988 주영진 201011318 김슬기 201011358 임국현

### Contents

#### Contents

- What is Black-Box Testing ?
- What is Category-Partition Testing ?
- Category-Partition Testing about Webtoon Paint.
  - Step 1: Identify Independently Testable Features and Parameter Characteristics.
  - Step 2: Identify Representative Values.
  - Step 3: Generate Test Case Specifications.
  - Summary of Categories.
  - Test Cases.
  - Execute Program Testing.
- with Subversion & Mantis.

# What is Black-Box Testing ?

### What is Black-Box Testing ?

**Presentation**Point

### What is Black-Box Testing ?

#### What is Black-Box Testing?

- a method of software testing that examines the functionality of an application without peering into its internal structures or workings.
- ignore the internals of the system.
- focus on relationship between inputs and outputs.
- functional testing, specification-based testing.

#### **Purpose of Black-Box Testing is to ?**

- Make sure that system is working in accordance with the system requirement.
- Make sure that system is meeting user expectation.

# What is Category-Partition Testing ?

### What is Category-Partition Testing?

**Presentation**Point

### What is Category-Partition Testing?

#### What is Category-Partition Testing?

- black-box testing
  - combinatorial approaches
    - category-partition method
- Separate (manual) identification of values that characterize the input space from (automatic) generation of combinations for test cases.
- Categories are elementary characteristics of the parameters.

### What is Category-Partition Testing?

# Generates a set of test cases from a functional specification in several steps.

- Step 1: Identify Independently Testable Features and Parameter Characteristics.
- Step 2: Identify Representative Values.
  - normal values
  - boundary values
  - special values
  - error values
- Step 3: Generate Test Case Specifications.

### **Presentation**Point

### What is Category-Partition Testing ?

# Generates a set of test cases from a functional specification in several steps.

- Step 1: Identify Independently Testable Features and Parameter Characteristics.
- Step 2: Identify Representative Values.
- Step 3: Generate Test Case Specifications.
  - error constraints
  - property constraints
  - single constraints

# Category-Partition Testing about Webtoon Paint.

### **Category-Partition Testing about Webtoon Paint.**

**Presentation**Point

# **Category-Partition Testing about Webtoon Paint.**

#### **Testable Features.**

| ctivity :        | 1003. Define I                                                                                                    | Requirements                                                                                                    | ▪ 파일 서장아기                                                                                       | ■ 므러시                                                                                            |  |
|------------------|----------------------------------------------------------------------------------------------------|----------------------------------------------------------------------------------------------------|-------------------------------------------------------------------------------------------------|--------------------------------------------------------------------------------------------------|--|
| Functional Requi | airements ( categorized table)                                                                                                    | Calegory                                                                                                    | ▪ 파일 불러오기                                                                                       | ■ 지우개                                                                                            |  |
| K1.1             | 가원 문제오기                                                                                                    | Evident                                                                                                    |                                                                                                 |                                                                                                  |  |
| Raig             | 과일 제중하기                                                                                                    | Evident                                                                                                    |                                                                                                 |                                                                                                  |  |
| 12.1.1           | 브러시                                                                                                    | Exident                                                                                                    |                                                                                                 | 그 ㅋ ㅜ ᠇                                                                                          |  |
| 2.1.2            | 지구개                                                                                                    | Evident                                                                                                    |                                                                                                 | ■ 국기 소식                                                                                          |  |
| 6.2              | #2) 초d                                                                                                    | Evident                                                                                                    |                                                                                                 | 리키그르                                                                                             |  |
| 813              | 예상 친내                                                                                                    | Faidert                                                                                                    |                                                                                                 |                                                                                                  |  |
| K3.1             | 형역 신혁                                                                                                    | Fxident                                                                                                    |                                                                                                 |                                                                                                  |  |
| kn.a             | 영역 상세                                                                                                    | Evident                                                                                                    |                                                                                                 | · · · · · · · · · · · · · · · · · · ·                                                            |  |
| 43               | 김 약 중가내기                                                                                                    | Estdent                                                                                                    |                                                                                                 | ■ 색장 산택                                                                                          |  |
| N3-4             | 영역 학자학기<br>관리 부교에서 서                                                                                                    | Exident<br>Markana                                                                                                    |                                                                                                 |                                                                                                  |  |
| 100              | 정적 함께 당시<br>위에 너희                                                                                                    | Evident                                                                                                    |                                                                                                 |                                                                                                  |  |
| N(1.0            | -9-191#                                                                                                    | LA GIPLE                                                                                                    |                                                                                                 |                                                                                                  |  |
|                  |                                                                                                    |                                                                                                    |                                                                                                 | - 브샤이려                                                                                           |  |
|                  |                                                                                                    |                                                                                                    |                                                                                                 |                                                                                                  |  |
|                  |                                                                                                    | and the second second s                                                                                                    |                                                                                                 |                                                                                                  |  |
| 4 Svs            | stem Sequenc                                                                                                    | e Diagrams                                                                                                    | ▪ 영역 선택하기                                                                                       | ■ 컷 추가하기                                                                                         |  |
| 4. Sys           | stem Sequenc                                                                                                    | e Diagrams                                                                                                    | ■ 영역 선택하기                                                                                       | ■ 컷 추가하기                                                                                         |  |
| 4. Sys           | stem Sequenc                                                                                                    | e Diagrams                                                                                                    | • 영역 선택하기<br>• 여여 산제하기                                                                          | <ul> <li>컷 추가하기</li> <li>커 사제하기</li> </ul>                                                       |  |
| 4. Sys           | stem Sequenc                                                                                                    | e Diagrams                                                                                                    | <ul> <li>영역 선택하기</li> <li>영역 삭제하기</li> </ul>                                                    | ■ 컷 추가하기<br>■ <b>컷 삭제하기</b>                                                                      |  |
| 4. Sys           | stem Sequenc                                                                                                    | e Diagrams                                                                                                    | <ul> <li>영역 선택하기</li> <li>영역 삭제하기</li> </ul>                                                    | ■ 컷 추가하기<br>■ <b>컷 삭제하기</b>                                                                      |  |
| 4. Sys           | stem Sequenc                                                                                                    | e Diagrams                                                                                                    | <ul> <li>영역 선택하기</li> <li>영역 삭제하기</li> </ul>                                                    | <ul> <li>컷 추가하기</li> <li>컷 삭제하기</li> </ul>                                                       |  |
| 4. Sys           | btem Sequence                                                                                                    | e Diagrams<br>Konec/Acce-Activited Event<br>(cellbrage)<br>Sensing<br>Sensing<br>Sens | <ul> <li>영역 선택하기</li> <li>영역 삭제하기</li> </ul>                                                    | <ul> <li>컷 추가하기</li> <li>컷 삭제하기</li> <li>킹 저희하기</li> </ul>                                       |  |
| 4. Sys           | stem Sequence                                                                                                    | e Diagrams                                                                                                    | <ul> <li>영역 선택하기</li> <li>영역 삭제하기</li> <li>영역 복사하기</li> </ul>                                   | <ul> <li>컷 추가하기</li> <li><b>컷 삭제하기</b></li> <li>치 전화하기</li> </ul>                                |  |
| 4. Sys           | otem Sequence<br>। দেও ছও ম<br>যেও ছও ম<br>যেও ছেও ম<br>যেও ম<br>যেও ম<br>বিজ্ঞা<br>মণ্ড ম<br>মণ্ড ম<br>মণ্ড মণ্ড<br>মণ্ড মণ্ড<br>মণ্ড<br>মণ্ড | e Diagrams<br>kenec/AcceActiveLivel Sevent<br>(contrave)<br>Sensepti<br>Sensepti<br>Se                                             | <ul> <li>영역 선택하기</li> <li>영역 삭제하기</li> <li>영역 복사하기</li> </ul>                                   | <ul> <li>컷 추가하기</li> <li><b>것 삭제하기</b></li> <li>켓 전환하기</li> </ul>                                |  |
| 4. Sys           | tem Sequence         Use care         Via Care         Via Care                                                                                                    | e Diagrams<br>kmms/faceAt/evid fem:<br>(anhya)<br>Sentya)<br>Sentya)<br>Sentya)<br>Sentya)<br>Sentya)<br>Setobo)<br>Setobo)<br>Setobo)                                                                                                    | <ul> <li>영역 선택하기</li> <li>영역 삭제하기</li> <li>영역 복사하기</li> </ul>                                   | <ul> <li>컷 추가하기</li> <li><b>컷 삭제하기</b></li> <li>컷 전환하기</li> </ul>                                |  |
| 4. Sys           | tem Sequence         Urd Cor         Ind উঠিয়া         Ind উঠিয়া         Adda         Adda                                                                                                    | e Diagrams<br>Kane diface Attract Feet<br>(anhag)<br>Senagi<br>Senagi<br>Seturisa)<br>Seturisa)<br>Seturisa)<br>Seturisa)                                                                                                    | <ul> <li>영역 선택하기</li> <li>영역 삭제하기</li> <li>영역 복사하기</li> </ul>                                   | <ul> <li>컷 추가하기</li> <li><b>컷 삭제하기</b></li> <li>컷 전환하기</li> </ul>                                |  |
| 4. Sys           | Com Sequence         Ura Com         Ura Goal         Via Goal         Via Goal                                                                                                    | e Diagrams<br>Immer Accord Form<br>(anthorn)<br>Santage)<br>Santage)<br>Satabol<br>Satabol<br>Satabol<br>Satabol<br>Satabol<br>Satabol                                                                                                    | <ul> <li>영역 선택하기</li> <li>영역 삭제하기</li> <li>영역 복사하기</li> <li>영역 자리내기</li> </ul>                  | <ul> <li>컷 추가하기</li> <li><b>컷 삭제하기</b></li> <li>컷 전환하기</li> <li>커 그 기 조 적</li> </ul>             |  |
| 4. Sys           | tem Sequence         Unit Cent         Unit Cent         Unit         Unit Cent         Unit Cent         Unit Ce                                                                                                    | e Diagrams                                                                                                    | <ul> <li>영역 선택하기</li> <li>영역 삭제하기</li> <li>영역 복사하기</li> <li>영역 잘라내기</li> </ul>                  | <ul> <li>컷 추가하기</li> <li><b>컷 삭제하기</b></li> <li>컷 전환하기</li> <li>켓 크기조절</li> </ul>                |  |
| 4. Sys           | tem Sequence         (৮৫ ৫০০                                                                                                    | e Diagrams<br>kmec/AcceActorsid Sevent<br>(cellbacky)<br>Sendersid<br>Sendersid<br>Send                                                                                 | <ul> <li>영역 선택하기</li> <li>영역 삭제하기</li> <li>영역 복사하기</li> <li>영역 잘라내기</li> </ul>                  | <ul> <li>컷 추가하기</li> <li><b>컷 삭제하기</b></li> <li>컷 전환하기</li> <li>켓 크기조절</li> </ul>                |  |
| 4. Sys           | tem Sequence                                                                                                    | e Diagrams                                                                                                    | <ul> <li>영역 선택하기</li> <li>영역 삭제하기</li> <li>영역 복사하기</li> <li>영역 잘라내기</li> </ul>                  | <ul> <li>컷 추가하기</li> <li><b>컷 삭제하기</b></li> <li>컷 전환하기</li> <li>컷 크기조절</li> </ul>                |  |
| 4. Sys           | Control Control     Control     Contro     Control     Control     Control     Con                                                                                                    | e Diagrams                                                                                                    | <ul> <li>영역 선택하기</li> <li>영역 삭제하기</li> <li>영역 복사하기</li> <li>영역 잘라내기</li> </ul>                  | <ul> <li>컷 추가하기</li> <li><b>컷 삭제하기</b></li> <li>컷 전환하기</li> <li>컷 크기조절</li> </ul>                |  |
| 4. Sys           | Stem         Sequence           19         92.00           19         92.00           20.92         92.00           20.92         92.00           20.92         92.00           20.92         92.00           20.92         92.00           20.92         92.00           20.93         92.00           20.93         92.00           20.93         92.00           20.93         92.00           20.93         92.00           20.93         92.00           20.94         92.00           20.95         92.00           20.95         92.00           20.95         92.00           20.95         92.00           20.95         92.00           20.95         92.00           20.95         92.00           20.95         92.00           20.95         92.00           20.95         92.00           20.95         92.00           20.95         92.00                                                                                                    | e Diagrams                                                                                                    | <ul> <li>영역 선택하기</li> <li>영역 삭제하기</li> <li>영역 복사하기</li> <li>영역 잘라내기</li> <li>여여 분여보기</li> </ul> | <ul> <li>컷 추가하기</li> <li><b>컷 삭제하기</b></li> <li>컷 전환하기</li> <li>컷 크기조절</li> <li>키 하치기</li> </ul> |  |
| 4. Sys           | teem Sequence                                                                                                    | e Diagrams<br>kmsc/faceAttravefteent<br>(antinua)<br>Samadaga<br>Samadaga                                              | <ul> <li>영역 선택하기</li> <li>영역 삭제하기</li> <li>영역 복사하기</li> <li>영역 잘라내기</li> <li>영역 붙여넣기</li> </ul> | <ul> <li>컷 추가하기</li> <li><b>컷 삭제하기</b></li> <li>컷 전환하기</li> <li>컷 크기조절</li> <li>컷 합치기</li> </ul> |  |

# **Step 1: Identify Independently Testable Features** and Parameter Characteristics.

**Step 1: Identify Independently Testable Features and Parameter Characteristics.** 

| Testable features            | Input parameters  |
|------------------------------|-------------------|
|                              | 파일 이름 및 경로        |
|                              | 파일 타입             |
| 파일 불러오기                      | 이미지 파일의 Width     |
|                              | 이미지 파일의 Height    |
|                              | 컷 사이즈             |
|                              |                   |
|                              |                   |
|                              |                   |
| Here comes your footer  Page | PresentationPoint |
|                              |                   |

#### **Step 2: Identify Representative Values.**

- 파일 이름 및 경로
  - Empty
  - 존재하는 파일 이름 및 경로
  - 존재하지 않는 파일 이름 및 경로
- 파일 타입
  - BMP
  - PNG
  - others
- 이미지 파일의 Width
- 이미지 파일의 Height
- 컷 사이즈

### **Presentation**Point

#### **Step 2: Identify Representative Values.**

- 파일 이름 및 경로
- 파일 타입
- 이미지 파일의 Width
  - 0
  - 600
  - others
- 이미지 파일의 Height
  - 0
  - 600
  - others
- 컷 사이즈

### **Presentation**Point

#### **Step 2: Identify Representative Values.**

- 파일 이름 및 경로
- 파일 타입
- 이미지 파일의 Width
- 이미지 파일의 Height
- 컷 사이즈
  - 0
  - 1
  - others

#### **Step 3: Error Constraints.**

- 파일 이름 및 경로
  - Empty
  - 존재하는 파일 이름 및 경로
- 파일 타입
  - others
- 이미지 파일의 Width
  - 0
- 이미지 파일의 Height
  - 0
- 컷 사이즈

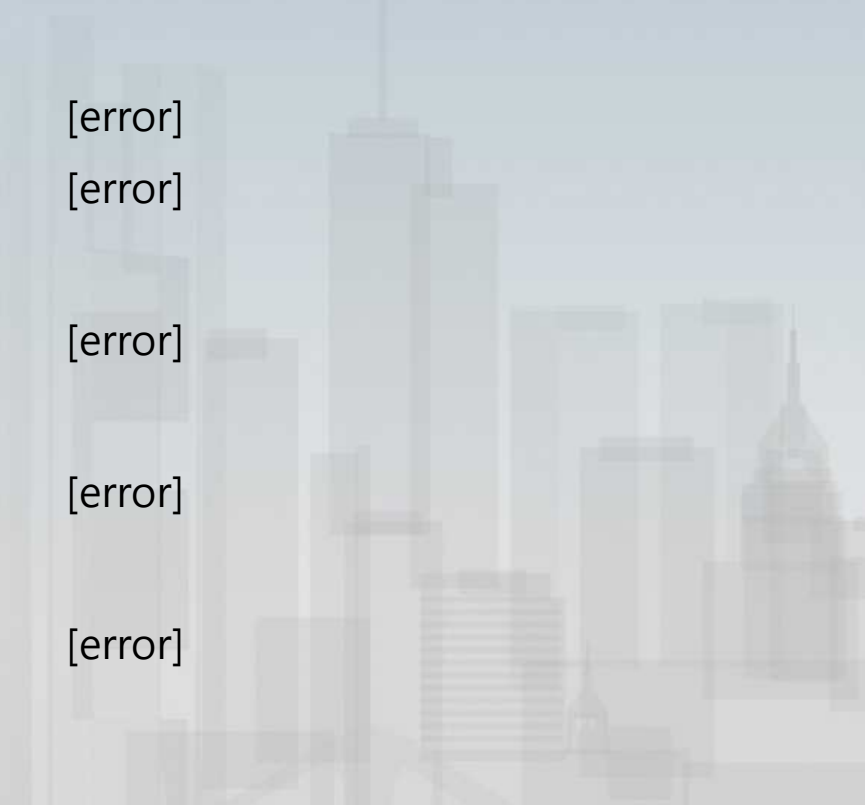

#### **Step 3: Property Constraints.**

- 파일 이름 및 경로
  - 존재하지 않는 파일 이름 및 경로
- 파일 타입
  - BMP
  - PNG
- 이미지 파일의 Width
  - 0
  - 600
  - others
- 이미지 파일의 Height
- 컷 사이즈

[property RQFM]

[property RQFT] [property RQFT]

[if RQFM][error] [if RQFM] [if RQFM]

### **Presentation**Point

# 파일 불러오기 - Summary of Categories.

#### 파일 불러오기 - Summary of Categories.

- Step 2 :
  - 243 Test Cases.
- Step 3 : Error Constraints.
  - 24 Test Cases.
- Step 3 : Property Constraints.
  - 24 Test Cases.
- Step 3 : Single Constraints.

# 파일 불러오기 - Test Cases.

#### 파일 불러오기 - Test Cases.

| 파일 이름 및 경로            | 파일 타입 | Width        | Height       | 컷 사이즈      |
|-----------------------|-------|--------------|--------------|------------|
| 존재하지 않는<br>파일 이름 및 경로 | BMP   | 600          | 600          | 0          |
| 존재하지 않는<br>파일 이름 및 경로 | BMP   | 600          | 480 (others) | 1          |
| 존재하지 않는<br>파일 이름 및 경로 | BMP   | 600          | 480 (others) | 6 (others) |
| 존재하지 않는<br>파일 이름 및 경로 | BMP   | 300 (others) | 240 (others) | 3 (others) |
| 존재하지 않는<br>파일 이름 및 경로 | PNG   | 600          | 600          | 0          |
| 존재하지 않는<br>파일 이름 및 경로 | PNG   | 600          | 480 (others) | 4 (others) |
| 존재하지 않는<br>파일 이름 및 경로 | PNG   | 480 (others) | 320 (others) | 7 (others) |

...

### **Presentation**Point

# **Step 1: Identify Independently Testable Features** and Parameter Characteristics.

**Step 1: Identify Independently Testable Features and Parameter Characteristics.** 

| Testable features | Input parameters |
|-------------------|------------------|
|                   | 굵기 조절            |
| 색상 선택             | 색상 선택            |
|                   | 시작 X좌표 위치        |
| 브러시               | 시작 Y좌표 위치        |
|                   | 끝 X좌표 위치         |
|                   | 끝 Y좌표 위치         |
|                   | 현재 컷 번호          |
|                   |                  |

### **Presentation**Point

#### **Step 2: Identify Representative Values.**

- 굵기 조절
  - 0(기본)
  - 1(굵게)
  - others
- 색상 선택
- 시작 X좌표의 위치
- 시작 Y좌표의 위치
- 끝 X좌표의 위치
- 끝 Y좌표의 위치
- 현재 컷 번호

#### **Step 2: Identify Representative Values.**

- 굵기 조절
- 색상 선택
  - 16 colors
  - others
- 시작 X좌표의 위치
- 시작 Y좌표의 위치
- 끝 X좌표의 위치
- 끝 Y좌표의 위치
- 현재 컷 번호

#### **Step 2: Identify Representative Values.**

- 굵기 조절
- 색상 선택
- 시작 X좌표의 위치
  - 0
  - 1
  - out of bound
- 시작 Y좌표의 위치
- 끝 X좌표의 위치
- 끝 Y좌표의 위치
- 현재 컷 번호

### **Presentation**Point

#### **Step 2: Identify Representative Values.**

- 굵기 조절
- 색상 선택
- 시작 X좌표의 위치
- 시작 Y좌표의 위치
- 끝 X좌표의 위치
- 끝 Y좌표의 위치
- 현재 컷 번호
  - nothing
  - 1
  - others

### **Presentation**Point

#### **Step 3: Error Constraints.**

- 굵기 조절
  - others
- 색상 선택
  - others
- 시작 X좌표의 위치
  - out of bound
- 시작 Y좌표의 위치
- 끝 X좌표의 위치
- 끝 Y좌표의 위치
- 현재 컷 번호
  - nothing

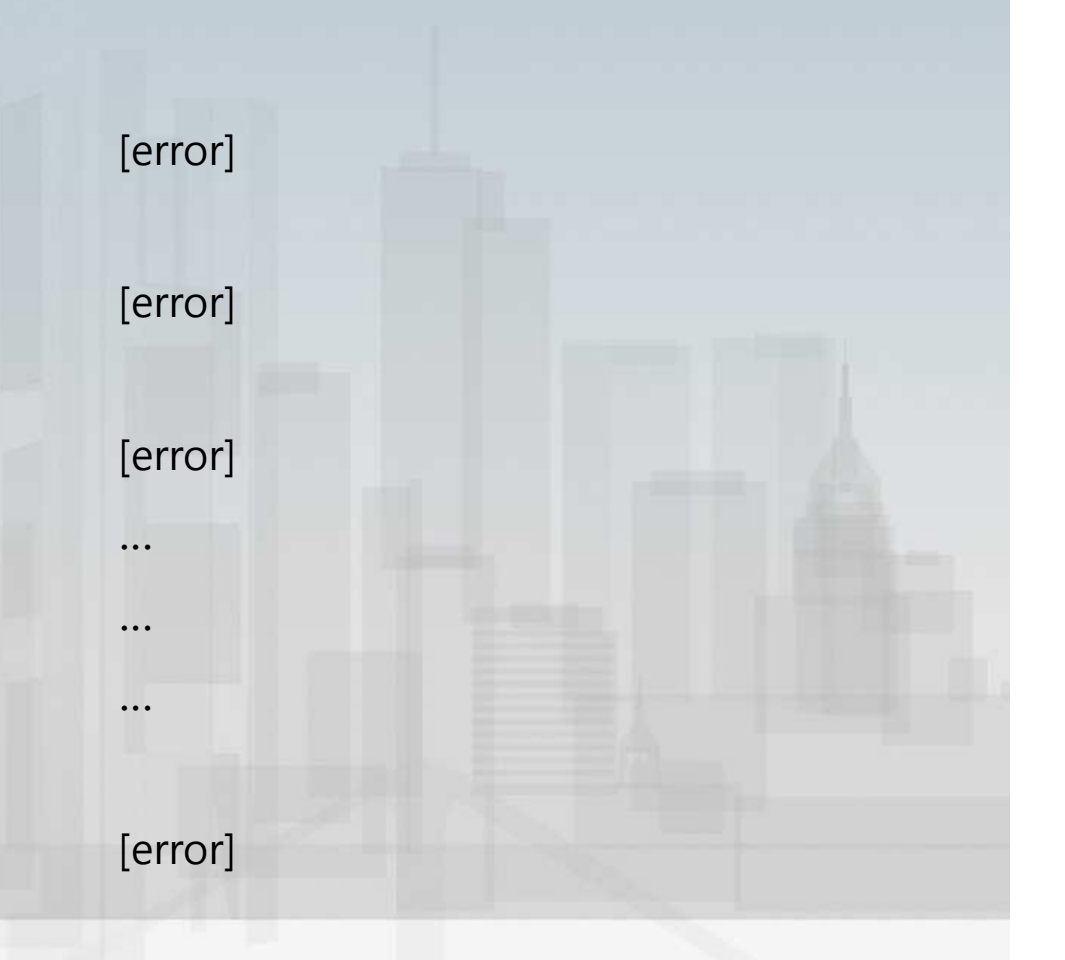

### **Presentation**Point

#### **Step 3: Property Constraints.**

- 굵기 조절
- 색상 선택
- 시작 X좌표의 위치
  - 0
  - 1
- 시작 Y좌표의 위치
- 끝 X좌표의 위치
  - 0
  - 1
- 끝 Y좌표의 위치
- 현재 컷 번호

[property LCSX] [property LCSX]

...

[if LCSX, LCSY] [if LCSX, LCSY]

### **Presentation**Point

# 브러시 - Summary of Categories.

#### 브러시 - Summary of Categories.

- Step 2 :
  - 1,458 Test Cases.
- Step 3 : Error Constraints.
  - 64 Test Cases.
- Step 3 : Property Constraints.
  - 64 Test Cases.
- Step 3 : Single Constraints.

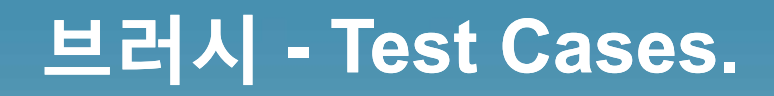

#### 브러시 - Test Cases.

| 굵기 조절  | 색상 선택  | 시작 X좌표 | 시작 Y좌표 | 끝 X좌표 | 끝 Y좌표 | 현재 컷 번호 |
|--------|--------|--------|--------|-------|-------|---------|
| 0 (기본) | black  | 0      | 0      | 1     | 1     | 1       |
| 0 (기본) | red    | 30     | 50     | 31    | 51    | 3       |
| 0 (기본) | blue   | 100    | 30     | 101   | 31    | 2       |
| 1 (굵게) | purple | 80     | 70     | 81    | 71    | 3       |
| 1 (굵게) | brown  | 50     | 50     | 51    | 51    | 4       |
| 1 (굵게) | gray   | 60     | 45     | 61    | 46    | 4       |
| 1 (굵게) | orange | 90     | 120    | 91    | 121   | 2       |

...

**Presentation**Point

# **Step 1: Identify Independently Testable Features** and Parameter Characteristics.

**Step 1: Identify Independently Testable Features and Parameter Characteristics.** 

| Testable features      | Input parameters  |
|------------------------|-------------------|
|                        | 영역 시작 X좌표 위치      |
|                        | 영역 시작 Y좌표 위치      |
| 영역 선택하기                | 영역 끝 X좌표 위치       |
|                        | 영역 끝 Y좌표 위치       |
|                        | 현재 컷 번호           |
|                        |                   |
|                        |                   |
|                        |                   |
| Here comes your footer | PresentationPoint |
|                        |                   |

#### **Step 2: Identify Representative Values.**

- 영역 시작 X좌표의 위치
  - 0
  - 300
  - out of bound
- 영역 시작 Y좌표의 위치
  - 0
  - 300
  - out of bound
- 영역 끝 X좌표의 위치
- 영역 끝 Y좌표의 위치
- 현재 컷 번호

### **Presentation**Point

#### **Step 2: Identify Representative Values.**

- 영역 시작 X좌표의 위치
- 영역 시작 Y좌표의 위치
- 영역 끝 X좌표의 위치
- 영역 끝 Y좌표의 위치
- 현재 컷 번호
  - nothing
  - 1
  - others

#### **Step 3: Error Constraints.**

- 영역 시작 X좌표의 위치
  - out of bound
- 영역 시작 Y좌표의 위치
  - out of bound
- 영역 끝 X좌표의 위치
  - out of bound
- 영역 끝 Y좌표의 위치
  - out of bound
- 현재 컷 번호
  - nothing

| [error] |  |
|---------|--|
| [error] |  |
| [error] |  |
| [error] |  |
| [error] |  |

### **Presentation**Point

#### **Step 3: Property Constraints.**

▪ 영역 시작 X좌표의 위치

- 0

- 300
- 영역 시작 Y좌표의 위치
- 영역 끝 X좌표의 위치
  - 0
  - 300
- 영역 끝 Y좌표의 위치
- 현재 컷 번호

[property ALCSX] [property ALCSX]

...

...

[if ALCSX, ALCSY] [if ALCSX, ALCSY]

#### **Presentation**Point

# 영역 선택하기 - Summary of Categories.

#### 영역 선택하기 - Summary of Categories.

- Step 2 :
  - 243 Test Cases.
- Step 3 : Error Constraints.
  - 32 Test Cases.
- Step 3 : Property Constraints.
  - 32 Test Cases.
- Step 3 : Single Constraints.

# 영역 선택하기 - Test Cases.

#### 영역 선택하기 - Test Cases.

| 영역 시작 X좌표 | 영역 시작 Y좌표 | 영역 끝 X좌표 | 영역 끝 Y좌표 | 현재 컷 번호 |
|-----------|-----------|----------|----------|---------|
| 0         | 0         | 50       | 50       | 1       |
| 30        | 50        | 130      | 150      | 3       |
| 100       | 30        | 200      | 230      | 2       |
| 80        | 70        | 150      | 120      | 3       |
| 50        | 50        | 70       | 90       | 4       |
| 60        | 45        | 160      | 145      | 4       |
| 90        | 120       | 200      | 250      | 2       |

...

**Presentation**Point

# **Step 1: Identify Independently Testable Features** and Parameter Characteristics.

**Step 1: Identify Independently Testable Features and Parameter Characteristics.** 

|  | Testable features            | Input parameters  |
|--|------------------------------|-------------------|
|  |                              | 현재 선택된 영역         |
|  |                              | 선택된 영역 시작 X좌표 위치  |
|  | 어어 머지취기                      | 선택된 영역 시작 Y좌표 위치  |
|  | 영역 폭자아기                      | 선택된 영역 끝 X좌표 위치   |
|  |                              | 선택된 영역 끝 Y좌표 위치   |
|  |                              | 현재 컷 번호           |
|  |                              |                   |
|  |                              |                   |
|  |                              | PresentationPoint |
|  | Here comes your footer • Pag |                   |

#### **Step 2: Identify Representative Values.**

- 현재 선택된 영역
  - false (선택된 영역이 없음)
  - true
- 선택된 영역 시작 X좌표의 위치
  - 0
  - 300
  - out of bound
- 선택된 영역 시작 Y좌표의 위치
- 선택된 영역 끝 X좌표의 위치
- 선택된 영역 끝 Y좌표의 위치
- 현재 컷 번호

#### **Step 2: Identify Representative Values.**

- 현재 선택된 영역
- 선택된 영역 시작 X좌표의 위치
- 선택된 영역 시작 Y좌표의 위치
- 선택된 영역 끝 X좌표의 위치
- 선택된 영역 끝 Y좌표의 위치
- 현재 컷 번호
  - nothing
  - 1
  - others

#### **Step 3: Error Constraints.**

- 현재 선택된 영역
  - false
- 선택된 영역 시작 X좌표의 위치
  - out of bound
- 선택된 영역 시작 Y좌표의 위치
- 선택된 영역 끝 X좌표의 위치
- 선택된 영역 끝 Y좌표의 위치
- 현재 컷 번호
  - nothing

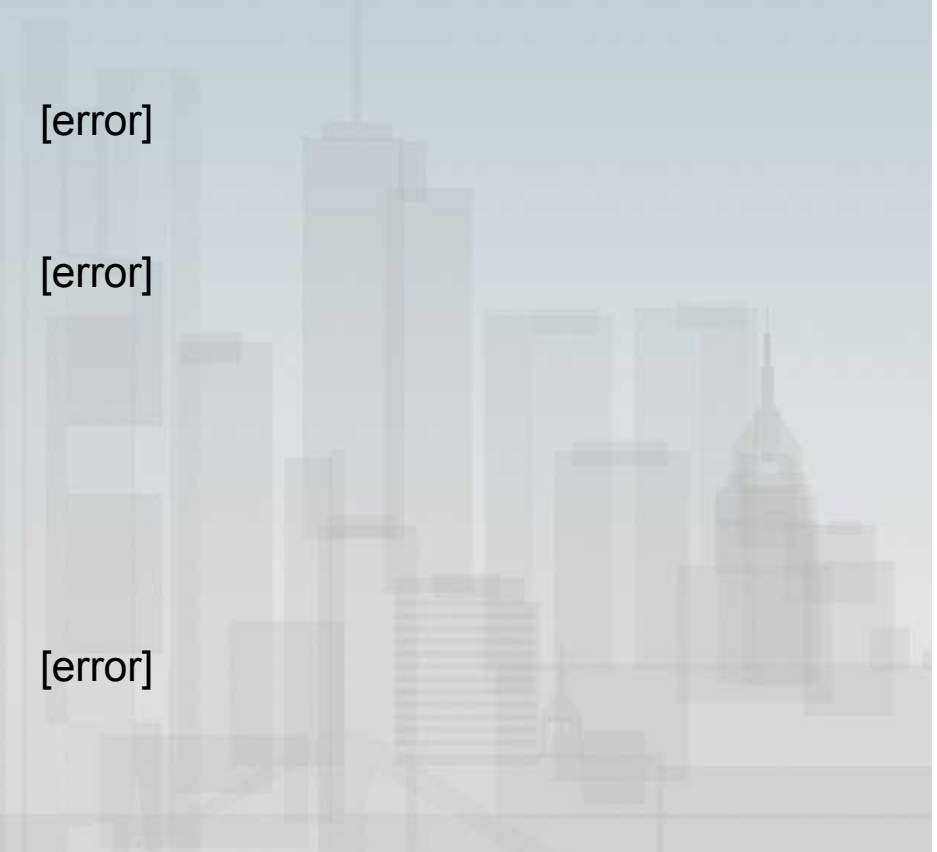

#### **Step 3: Property Constraints.**

- 현재 선택된 영역
  - true
- 선택된 영역 시작 X좌표의 위치
  - 0

- 300

- 선택된 영역 시작 Y좌표의 위치
- 선택된 영역 끝 X좌표의 위치
  - 0

- 300

- 선택된 영역 끝 Y좌표의 위치
- 현재 컷 번호

[property SATR]

[property SALCSX][if SATR] [property SALCSX][if SATR]

[if ALCSX, ALCSY] [if ALCSX, ALCSY]

#### **Presentation**Point

# 영역 복사하기 - Summary of Categories.

#### 영역 복사하기 - Summary of Categories.

- Step 2 :
  - 243 Test Cases.
- Step 3 : Error Constraints.
  - 32 Test Cases.
- Step 3 : Property Constraints.
  - 32 Test Cases.
- Step 3 : Single Constraints.

# 영역 복사하기 - Test Cases.

#### 영역 복사하기 - Test Cases.

| 현재 선택된 영역 | 영역 시작 X좌표 | 영역 시작 Y좌표 | 영역 끝 X좌표 | 영역 끝 Y좌표 | 현재 컷 번호 |
|-----------|-----------|-----------|----------|----------|---------|
| true      | 0         | 0         | 50       | 50       | 1       |
| true      | 30        | 50        | 130      | 150      | 3       |
| true      | 100       | 30        | 200      | 230      | 2       |
| true      | 80        | 70        | 150      | 120      | 3       |
| true      | 50        | 50        | 70       | 90       | 4       |
| true      | 60        | 45        | 160      | 145      | 4       |
| true      | 90        | 120       | 200      | 250      | 2       |

...

**Presentation**Point

# **Step 1: Identify Independently Testable Features** and Parameter Characteristics.

**Step 1: Identify Independently Testable Features and Parameter Characteristics.** 

| Testable features            | Input parameters |
|------------------------------|------------------|
| ᅯ사피칭기                        | 컷 사이즈            |
| 것 삭제야기                       | 현재 활성화된 컷 번호     |
|                              |                  |
| Here comes your footer . Pac | PresentationPoin |

#### **Step 2: Identify Representative Values.**

- 컷 사이즈
  - 0
  - 1
  - others

#### • 현재 활성화된 컷 번호

- nothing
- 1
- others

### **Presentation**Point

[error]

[error]

#### **Step 3: Error Constraints.**

▪ 컷 사이즈

- 0

- 현재 활성화된 컷 번호
  - nothing

**Presentation**Point

#### **Step 3: Property Constraints.**

▪ 컷 사이즈

- 0

- 1
- others

#### • 현재 활성화된 컷 번호

- nothing
- 1
- others

[property NCTSZ][error] [property CTSZ] [property CTMSZ]

[if NCTSZ][error] [if CTSZ] [if CTMSZ]

#### **Presentation**Point

# 컷 삭제하기 - Summary of Categories.

### 컷 삭제하기 - Summary of Categories.

- Step 2 :
  - 9 Test Cases.
- Step 3 : Error Constraints.
  - 4 Test Cases.
- Step 3 : Property Constraints.
  - 3 Test Cases.
- Step 3 : Single Constraints.

# 컷 삭제하기 - Test Cases.

### 컷 삭제하기 - Test Cases.

| 컷 사이즈                           | 현재 활성화된 컷 번호     |
|---------------------------------|------------------|
| 1                               | 1                |
| 3 (others)                      | 1                |
| 3 (others)                      | 3 (others)       |
|                                 |                  |
| Here comes your footer  Page 47 | PresentationPoin |

# with Subversion & Mantis.

### with Subversion & Mantis.

**Presentation**Point

# with Subversion & Mantis.

#### with Subversion

| 이름           |                                                                     |                                                                        |                                                                 |                                                                 |                                                                                              |                                                                                                    |
|--------------|---------------------------------------------------------------------|------------------------------------------------------------------------|-----------------------------------------------------------------|-----------------------------------------------------------------|----------------------------------------------------------------------------------------------|----------------------------------------------------------------------------------------------------|
| 9 =          |                                                                     |                                                                        |                                                                 |                                                                 |                                                                                              |                                                                                                    |
| 🦳 settings   |                                                                     |                                                                        |                                                                 |                                                                 |                                                                                              |                                                                                                    |
| ings         |                                                                     |                                                                        |                                                                 |                                                                 |                                                                                              |                                                                                                    |
| 🗋 .classpath |                                                                     |                                                                        |                                                                 |                                                                 |                                                                                              |                                                                                                    |
| .project     |                                                                     |                                                                        |                                                                 |                                                                 |                                                                                              |                                                                                                    |
| 1.PNG        |                                                                     |                                                                        |                                                                 |                                                                 |                                                                                              |                                                                                                    |
| 2.PNG        |                                                                     |                                                                        |                                                                 |                                                                 |                                                                                              |                                                                                                    |
| 3.png        |                                                                     |                                                                        |                                                                 |                                                                 |                                                                                              |                                                                                                    |
| L 4.png      |                                                                     |                                                                        |                                                                 |                                                                 |                                                                                              |                                                                                                    |
|              |                                                                     |                                                                        |                                                                 |                                                                 |                                                                                              |                                                                                                    |
|              |                                                                     |                                                                        |                                                                 | E                                                               |                                                                                              |                                                                                                    |
|              |                                                                     |                                                                        |                                                                 |                                                                 |                                                                                              |                                                                                                    |
|              |                                                                     |                                                                        |                                                                 |                                                                 |                                                                                              |                                                                                                    |
|              |                                                                     |                                                                        |                                                                 |                                                                 |                                                                                              |                                                                                                    |
|              |                                                                     |                                                                        |                                                                 |                                                                 |                                                                                              |                                                                                                    |
|              |                                                                     |                                                                        |                                                                 |                                                                 |                                                                                              |                                                                                                    |
|              |                                                                     |                                                                        |                                                                 |                                                                 |                                                                                              |                                                                                                    |
|              |                                                                     |                                                                        |                                                                 |                                                                 |                                                                                              |                                                                                                    |
|              |                                                                     |                                                                        |                                                                 |                                                                 |                                                                                              |                                                                                                    |
|              |                                                                     |                                                                        |                                                                 |                                                                 |                                                                                              |                                                                                                    |
|              |                                                                     |                                                                        |                                                                 |                                                                 |                                                                                              |                                                                                                    |
|              |                                                                     |                                                                        |                                                                 |                                                                 |                                                                                              |                                                                                                    |
|              |                                                                     |                                                                        |                                                                 |                                                                 |                                                                                              |                                                                                                    |
|              |                                                                     |                                                                        |                                                                 |                                                                 |                                                                                              |                                                                                                    |
|              |                                                                     |                                                                        |                                                                 |                                                                 |                                                                                              |                                                                                                    |
|              |                                                                     |                                                                        |                                                                 |                                                                 |                                                                                              |                                                                                                    |
|              |                                                                     |                                                                        |                                                                 |                                                                 |                                                                                              |                                                                                                    |
|              |                                                                     |                                                                        |                                                                 |                                                                 |                                                                                              |                                                                                                    |
|              |                                                                     |                                                                        |                                                                 |                                                                 |                                                                                              |                                                                                                    |
|              |                                                                     |                                                                        |                                                                 |                                                                 |                                                                                              |                                                                                                    |
|              |                                                                     |                                                                        |                                                                 |                                                                 |                                                                                              |                                                                                                    |
|              |                                                                     |                                                                        |                                                                 |                                                                 |                                                                                              |                                                                                                    |
|              |                                                                     |                                                                        |                                                                 |                                                                 |                                                                                              |                                                                                                    |
|              | src<br>. classpath<br>. project<br>1.PNG<br>2.PNG<br>3.png<br>4.png | grc<br>] daspath<br>] project<br>] 1PNG<br>] 2PNG<br>] 3png<br>] 4.png | src<br>classpath<br>project<br>1.PNG<br>2.PNG<br>3.png<br>4.png | src<br>d.dsspath<br>project<br>2.PNG<br>2.2NG<br>3.prg<br>4.prg | sc<br>groups<br>project<br>1 Nvs<br>2 2Nvs<br>3 prog<br>4 prog<br>4 prog<br>4 prog<br>4 prog | asspath<br>protect<br>protect<br>provect<br>provec |

# with Subversion & Mantis.

#### with Mantis.

| N 2017 MUNIT       2012 05 12 dimension         2121 10 12 dimension       2012 05 20 dim 12 dimension         1212 10 12 dimension       2012 05 20 dim 12 dimension         1212 10 12 dimension       2012 05 20 dim 12 dimension         1212 10 12 dimension       2012 05 20 dim 12 dimension         1212 10 12 dimension       2012 05 20 dim 12 dimension         1212 10 12 dimension       2012 05 20 dim 12 dimension         1212 10 12 dimension       2012 05 20 dim 12 dimension         1212 10 12 dimension       2012 05 20 dim 12 dimension         1212 10 12 dimension       2012 05 20 dimension         1212 10 12 dimension       2012 05 20 dimension         1212 10 12 dimension       2012 05 20 dimension         1212 10 12 dimension       2012 05 20 dimension         1212 10 12 dimension       2012 05 20 dimension         1212 10 12 dimension       2012 05 0ig 20 dimension         1212 10 12 dimension       2012 05 0ig 20 dimension         1212 10 12 dimension       2012 05 0ig 20 dimension         1212 10 12 dimension       2012 05 0ig 20 dimension         1212 10 12 dimension       2012 05 0ig 20 dimension         1212 10 12 dimension       2012 05 0ig 20 dimension         1212 10 12 dimension       2012 05 0ig 20 dimension         1212 10 12 dimension                                                                                                    | Http://                                                                                                    |                                             |                                                                                                    | × □ -<br>>                 |
|----------------------------------------------------------------------------------------------------|----------------------------------------------------------------------------------------------------|---------------------------------------------|----------------------------------------------------------------------------------------------------|----------------------------|
| 2.021 (b) :: softwarder (80,0)     2.03-05-04 202/16     0.01     0.01     0.01     0.01     0.01     0.01     0.01     0.01     0.01     0.01     0.01     0.01     0.01     0.01     0.01     0.01     0.01     0.01     0.01     0.01     0.01     0.01     0.01     0.01     0.01     0.01     0.01     0.01     0.01     0.01     0.01     0.01     0.01     0.01     0.01     0.01     0.01     0.01     0.01     0.01     0.01     0.01     0.01     0.01     0.01     0.01     0.01     0.01     0.01     0.01     0.01     0.01     0.01     0.01     0.01     0.01     0.01     0.01     0.01     0.01     0.01     0.01     0.01     0.01     0.01     0.01     0.01     0.01     0.01     0.01     0.01     0.01     0.01     0.01     0.01     0.01     0.01     0.01     0.01     0.01     0.01     0.01     0.01     0.01     0.01     0.01     0.01     0.01     0.01     0.01     0.01     0.01     0.01     0.01     0.01     0.01     0.01     0.01     0.01     0.01     0.01     0.01     0.01     0.01     0.01     0.01     0.01     0.01     0.01                                                                                                    |                                                                                                    |                                             |                                                                                                    |                            |
| NAME         LINE (11 HED/X   10.6 ± 20.12)         LINE (1 ± 20.12)         LINE (1 ± 20.12) <thline (1="" 20.12)<="" thr="" ±="">         LINE (1 ± 20.12</thline> | 로그인한 ID :: administrator (관리제)                                                                                                    | 2013-05-24 02:                              | 07 JST                                                                                                    | 프로젝트: HelloWorld 💌 이용 🔝    |
| UHW 1930 (#251A 98) [^1 (1 - 10 / 18)           000001 Ub Tot 32 L20           000001 Total y L20           000001 Total y L20 <td></td> <td>첫화면   내 페이지   이슈 보기   이슈 보고하기   변경 기록   로드맵</td> <td> <u>요약 </u>관리 계정관리 로그아웃</td> <td>이슈변호 이동<br/>최근에 방문: 0000021</td>                                                                                                    |                                                                                                    | 첫화면   내 페이지   이슈 보기   이슈 보고하기   변경 기록   로드맵 | <u>요약 </u> 관리 계정관리 로그아웃                                                                                                    | 이슈변호 이동<br>최근에 방문: 0000021 |
|                                                                                                    | 나에게 합당된 (해결되지 않음) [ ^ ] (1 - 10 / 18)           000021         Unit Test 결과 보고           ● [ 또는 표조했던 Painter - 2013-05-24 02:06           000001         Hello World 영웅 대소트           ● [ 또는 표조했던 Painter - 2013-05-20 22:47           0000001         Hello World 영웅 대소트           ● [ 또는 표조했던 General - 2013-05-20 22:47           0000003         기는 번전 응용           ● [ 또는 표조했던 General - 2013-05-20 22:47           0000003         기는 번전 응용           ● [ 또는 표조했던 General - 2013-05-20 22:46           0000005         것시 이즈 조광 수왕 원론           ● [ 또는 표조했던 General - 2013-05-20 22:46           0000005         것에 도구 수가           [ 또는 표조했던 General - 2013-05-20 22:46           0000007         양 도구 수가           ● [ 또는 표조했던 General - 2013-05-20 22:45           0000007         양 도구 수가           ● [ 또는 표조했던 General - 2013-05-20 22:45           0000007         양 도구 수가           ● [ 또는 표조했던 General - 2013-05-20 22:45           0000007         양 도구 주겠던           ● [ 도운 표조했던 General - 2013-05-20 22:45           0000008         양 도구 주겠던           ● [ 도운 표조했던 General - 2013-05-20 22:45           0000008         양 도구 주겠던 |                                             | 영명지 않음 [ ^ ] (1 - 3 / 3)<br>19990 wun commt 연물 test 2<br>· [도운 프로젝트] General - 2013-05-15 23:38<br>관련 양 N Commt 자용화 test<br>· [도운 프로젝트] 대한 다음 편식 - 2013-05-15 23:36<br>2023년 양 마 진 파파티 전용 편식 - 2013-05-15 22:51<br>· [또는 프로젝트] General - 2013-05-15 22:51 |                            |
|                                                                                                    | 000000 별러시 기능 미광           [모든 프로젝트] General - 2013-05-20 22:44           내가 보고함 [ ^ ] (1 - 2 / 2)           0000001 Hello World 행동 테스트           - [모든 프로젝트] General - 2013-05-20 22:47           0000002 306           - [모든 프로젝트] General - 2013-05-20 22:47           0000002 100 The Tay 보고<br>- [모든 프로젝트] General - 2013-05-24 02:06           0000021 Unit Test 감정 보고<br>- [모든 프로젝트] General - 2013-05-24 02:06           0000001 Hello World 앱동 테스트<br>- [모든 프로젝트] General - 2013-05-20 22:47           · [모든 프로젝트] General - 2013-05-20 22:47                                                                                                    |                                             | 결명 [ ^ ] (1 - 3 / 3)<br>DB0220 sun commit 만들 test 2                                                                                                    |                            |

### **Presentation**Point

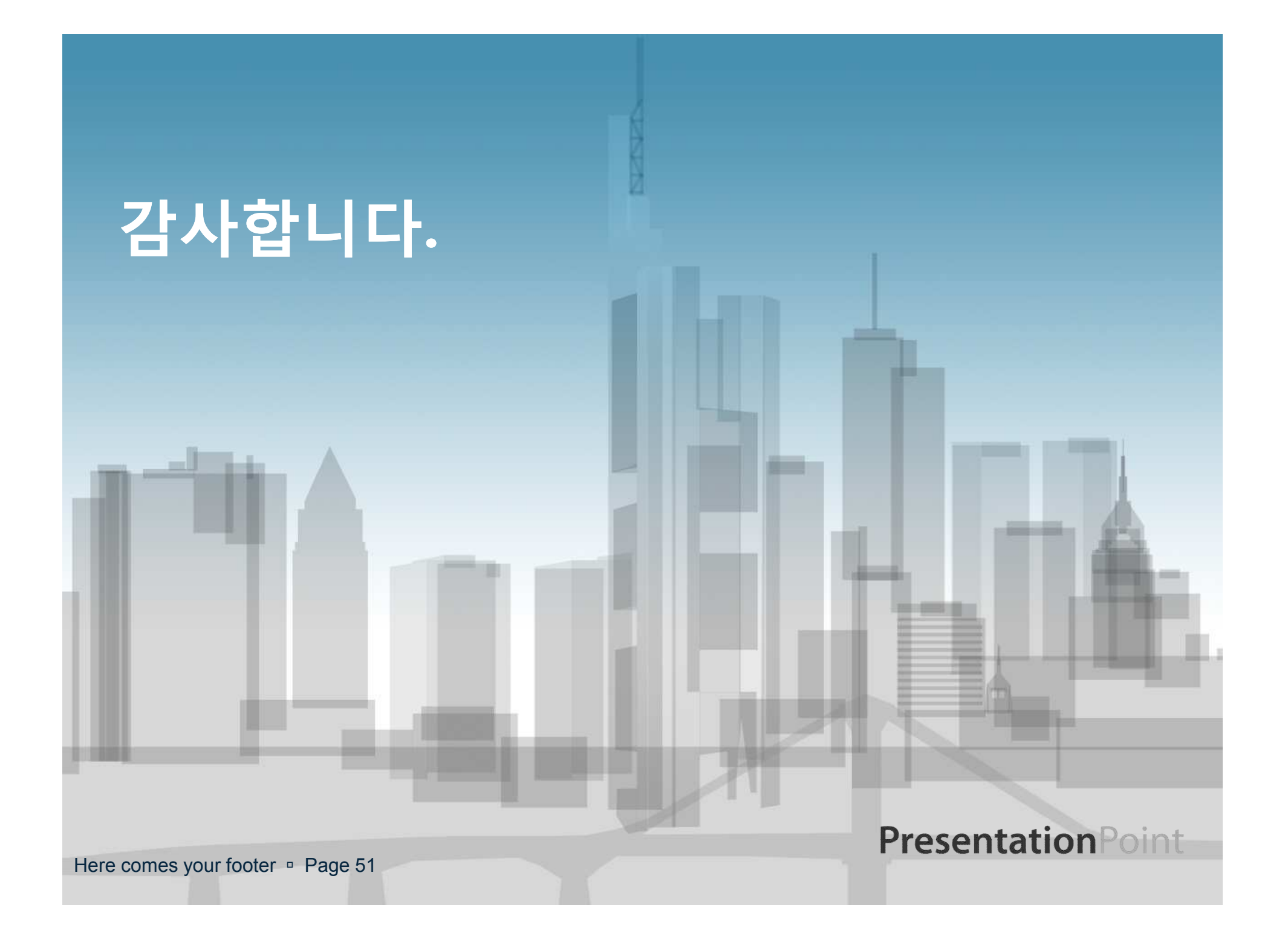